## **Disto RMA Process**

1. Log into Distro -> On the top banner choose RMA -> RMA Request

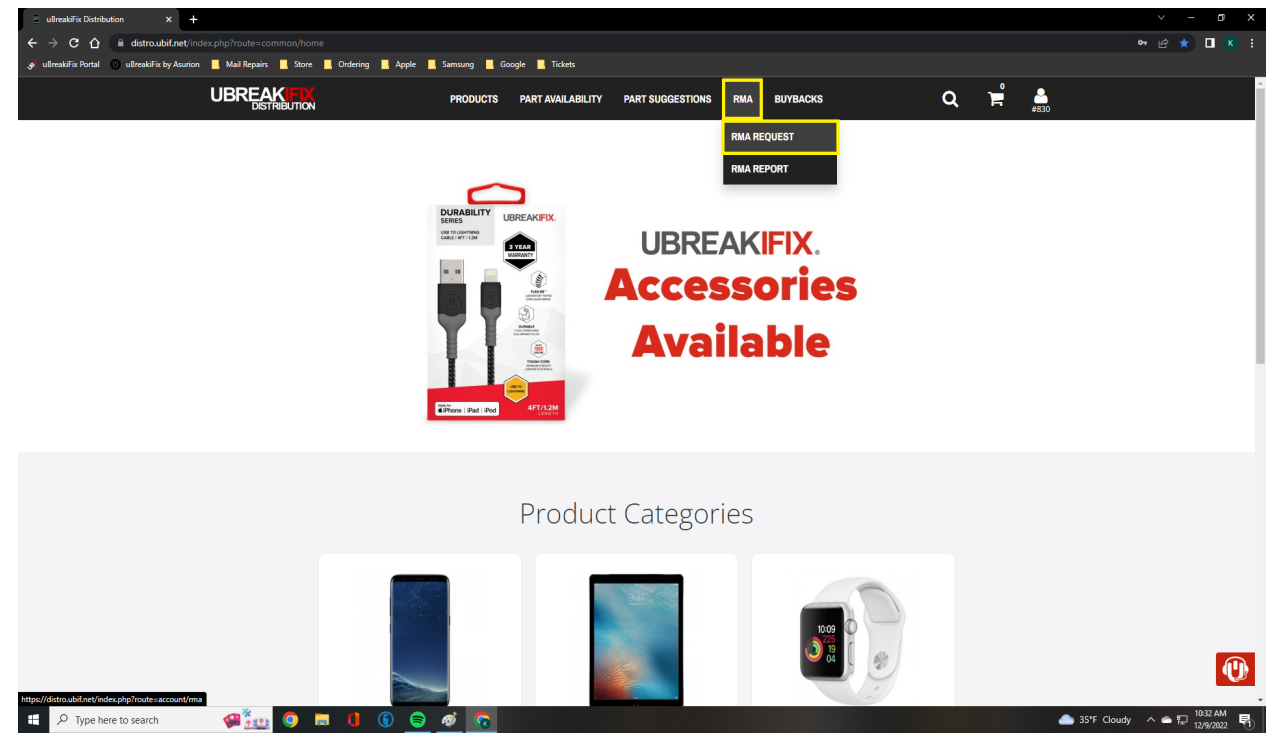

## 2. Top right corner Green RMA button -> Create Distro RMA

| uBreakiFix Distribution - RMA × +                      |                   |                    |                     |                          |                  |       |                         |   |          | ~                    | - a ×       |
|--------------------------------------------------------|-------------------|--------------------|---------------------|--------------------------|------------------|-------|-------------------------|---|----------|----------------------|-------------|
| ← → C ☆ a distro.ubif.net/inde:                        | x.php?route=accou |                    |                     |                          |                  |       |                         |   |          |                      | 2 🖈 🛛 K 🗄   |
| 💉 uBreakiFix Portal 🕕 uBreakiFix by Asurion            | 📙 Mail Repairs 📘  | . Store 📙 Ordering | 📙 Apple 📃 Samsung 📃 | Google 🔜 Tickets         |                  |       |                         |   |          |                      |             |
|                                                        |                   | SUTION             | PRODUCTS            | PART AVAILABILITY        | PART SUGGESTIONS | RMA B | BUYBACKS                | Q | `ຊໍ່ 🛓   | 20                   | Í III       |
|                                                        |                   |                    |                     |                          |                  |       |                         |   |          | 50                   |             |
|                                                        | # / Account       | / RMA              |                     |                          |                  |       |                         |   |          |                      |             |
|                                                        |                   |                    |                     |                          |                  |       |                         |   |          |                      |             |
|                                                        | RMAS              |                    |                     |                          |                  |       |                         |   | RMA Men  | u •                  |             |
|                                                        |                   |                    |                     |                          |                  |       |                         |   | Create I | Distro RMA           |             |
|                                                        | UBIF Void         | ecomm              |                     |                          |                  |       |                         |   | RMA Up   | bload                |             |
|                                                        |                   | Charles            | Dete Added          | Customer                 |                  | -     | and it closes           |   |          |                      |             |
|                                                        | #58145            | Resolved           | 11/15/2022          | uBreakiFix Elkhart Store | #830             | 34    | 40.00 (\$340.00)        |   | View 🥹   |                      |             |
|                                                        | #56069            | Resolved           | 10/08/2022          | uBreakiFix Elkhart Store | #830             | 0.0   | 00 (\$0.00)             |   | View 🥹   | i                    |             |
|                                                        | #55074            | Resolved           | 09/22/2022          | uBreakiFix Elkhart Store | #830             | 0.0   | 00 (\$0.00)             |   | View 📀   | 1                    |             |
|                                                        | #54497            | Resolved           | 09/10/2022          | uBreakiFix Elkhart Store | #830             | 15    | 589.00 (\$1,589.00)     |   | View 🥹   | 3                    |             |
|                                                        | #52392            | Resolved           | 08/13/2022          | uBreakiFix Elkhart Store | #830             | 0.0   | 00 (\$0.00)             |   | View 🥹   | 1                    |             |
|                                                        | #51459            | Resolved           | 08/04/2022          | uBreakiFix Elkhart Store | #830             | 36    | 58.60 (\$368.60)        |   | View 🤿   | 3                    |             |
|                                                        | #51450            | Resolved           | 08/04/2022          | uBreakiFix Elkhart Store | #830             | 40    | <b>0.43</b> (\$40.43)   |   | View 🥹   | 3                    |             |
|                                                        | #47069            | Resolved           | 05/07/2022          | uBreakiFix Elkhart Store | #830             | 30    | <b>33.00</b> (\$303.00) |   | View 🥹   | 3                    |             |
|                                                        | #46043            | Resolved           | 04/08/2022          | uBreakiFix Elkhart Store | #830             | 32    | 20.00 (\$320.00)        |   | View 📀   | 3                    |             |
|                                                        | #44957            | Resolved           | 03/10/2022          | uBreakiFix Elkhart Store | #830             | 0.0   | 00 (\$0.00)             |   | View 🥑   | 3                    |             |
|                                                        | #44106            | Resolved           | 02/17/2022          | uBreakiFix Elkhart Store | #830             | 0.0   | 00 (\$0.00)             |   | View 🥹   | 3                    |             |
|                                                        | #42766            | Resolved           | 01/27/2022          | uBreakiFix Elkhart Store | #830             | 73    | <b>30.84</b> (\$730.84) |   | View 🥹   | 3                    |             |
|                                                        | #42748            | Resolved           | 01/27/2022          | uBreakiFix Elkhart Store | #830             | 28    | <b>3.16</b> (\$28.16)   |   | View 🥹   | 3                    |             |
| https://distro.ubif.net/index.php?route=account/rma/in | #39275            | Resolved           | 11/27/2021          | uBreakiFix Elkhart Store | #830             | 33    | <b>38.00</b> (\$338.00) |   | View 🥹   |                      | 10:33 AM    |
| P Type here to search                                  |                   | o 🗖 🚺              | 🖲 🖗 🗧               |                          |                  |       |                         |   |          | Heavy sleet soon ^ 4 | 12/9/2022 1 |

3. Fill out highlighted information -> Choose UPS for Shipping Method -> Click Green "Get Tracking #" Button.

| 📱 uBreakiFix Distribution - RMA 🛛 🗙 🗧       | uBreakiFix Distribution - RMA × +                                                       |                                            |                       |               |       | ~ - a ×          |
|---------------------------------------------|-----------------------------------------------------------------------------------------|--------------------------------------------|-----------------------|---------------|-------|------------------|
| ← → C ☆ @ distro.ubif.net/ind               | dex.php?route=account/rma/insert                                                        |                                            |                       |               |       | 년 ☆ 🔲 📧 🗄        |
| 🥩 uBreakiFix Portal 🕕 uBreakiFix by Asurion | 🛛 🧾 Mail Repairs 📕 Store 📕 Ordering 📕 Ap                                                | ple 📙 Samsung 🛄 Google 🛄 Tickets           |                       |               |       |                  |
|                                             |                                                                                         | PRODUCTS PART AVAILABILI                   | TY PART SUGGESTIONS   | RMA BUYBACKS  | a 🛱   | <b>≗</b><br>#830 |
|                                             | <ul> <li>Prease report any order discrepancie.</li> </ul>                               | s by submitting a Help besk ticket.        |                       |               |       |                  |
|                                             | PACKAGER INFORMATION                                                                    |                                            | STORE ACCOUNT         | T INFORMATION |       |                  |
|                                             | Packager Name                                                                           |                                            | First Name:           |               |       |                  |
|                                             |                                                                                         |                                            | uBreakiFix            |               |       |                  |
|                                             | L                                                                                       |                                            | Last Name:            |               |       |                  |
|                                             | Shipping Method:                                                                        |                                            | Elknart Store #83     | 50            |       |                  |
|                                             | Select Shipping Method                                                                  |                                            | elkhart@ubreakif      | fix.com       |       |                  |
|                                             | Tracking Number:                                                                        |                                            | Telephone:            |               |       |                  |
|                                             |                                                                                         | Get Tra                                    | acking # 260-438-6813 |               |       |                  |
|                                             |                                                                                         |                                            |                       |               |       |                  |
|                                             | PRODUCT & ISSUE INFORMATION Scan the label or enter the Model then Unique               | e Identifier to help expedite the process! |                       |               |       |                  |
|                                             | Adhesives, rework kits and screws an<br>Only 100 items can be added to an RMA at a time | e not accepted for returns.                |                       |               |       |                  |
|                                             | * Model 🛛 * Label                                                                       | e * Oty                                    | * Order 😡             | * RMA Reason  | * Why |                  |
|                                             | A Add Bard and                                                                          | .,                                         |                       |               |       |                  |
|                                             | HAGO Product                                                                            |                                            |                       |               |       |                  |
|                                             |                                                                                         |                                            |                       |               |       |                  |
|                                             | COMMENTS:                                                                               |                                            |                       |               |       |                  |
|                                             |                                                                                         |                                            |                       |               |       |                  |
|                                             |                                                                                         |                                            |                       |               |       | 10               |
|                                             | ADJUSTED OUT CONSIGNED PARTS                                                            |                                            |                       |               |       | (U)              |
|                                             |                                                                                         |                                            |                       |               |       |                  |
| P Type here to search                       | 📲 🐜 🗿 📑 🚺 🚯                                                                             | a 🖉 🔊                                      |                       |               |       |                  |

4. Scan the Distro items that has been marked defective in inventory -> They should Auto Populate with the information as long as it was marked correctly in portal [Green Outline] If you have to select the "RMA Reason" and "Why" it was not removed from the inventory and marked declined properly [Red Outline] -> If you get an error message [Orange Outline] you will need to address the issue and get the part into defective status. If you are unable to and need to put in tickets or get Bradley Involved to resolve the issue, use the "Red X" to remove the item from the RMA list.

| DISTRIBUTION                                                                                                    | PROD                                                                                                    | UCTS PART AV                                                | AILABILITY PART SU                                    | IGGESTIONS RMA BUYBACI                                                                             | s           | Q                                                                                      | # #830 |  |
|----------------------------------------------------------------------------------------------------|----------------------------------------------------------------------------------------------------|-------------------------------------------------------------|-------------------------------------------------------|----------------------------------------------------------------------------------------------------|-------------|----------------------------------------------------------------------------------------|--------|--|
| PACKAGER INFORMA                                                                                                    | TION                                                                                                    |                                                             | ST                                                    | ORE ACCOUNT INFORMATION                                                                            |             |                                                                                        |        |  |
| Packager Name:                                                                                                    |                                                                                                    |                                                             | First                                                 | it Name:                                                                                           |             |                                                                                        |        |  |
| Your Name Here                                                                                                    |                                                                                                    |                                                             | UE                                                    | ireakiFix                                                                                          |             |                                                                                        |        |  |
| Shipping Method:                                                                                                    |                                                                                                    |                                                             | EI                                                    | chart Store #830                                                                                   |             |                                                                                        |        |  |
| UPS                                                                                                    |                                                                                                    |                                                             | ✓ E-N                                                 | lail:                                                                                              |             |                                                                                        |        |  |
| Tracking Number:                                                                                                    |                                                                                                    |                                                             | ell                                                   | chart@ubreakifix.com                                                                               |             |                                                                                        |        |  |
| 1Z7F2V229020952549                                                                                                    | )                                                                                                    |                                                             | Tel                                                   | ephone:                                                                                            |             |                                                                                        |        |  |
| Label Can Be Downloaded /                                                                                                    | After Request is Submitted. You will be ch                                                                                                    | arged \$0.00 for each l                                     | abel created! 26                                      | 0-438-6813                                                                                         |             |                                                                                        |        |  |
| PRODUCT & ISSUE INF<br>Scan the label or enter th<br>Adhesives, rework<br>Only 100 items can be ad                                                           | FORMATION<br>he Model then Unique Identifier to he<br>kits and screws are not accepted for<br>date to an RMA or a time.                                                                                                    | Ip expedite the proc                                        | esst                                                  |                                                                                                    |             |                                                                                        |        |  |
| PRODUCT & ISSUE INN<br>Scan the label or enter th<br>Adhesives. rework<br>Only 100 items can be ad                                                           | FORMATION<br>the Model then Unique Identifier to he<br>kits and screws are not accepted for<br>dide to an RMA or a time.<br>+ Label ©                                                                                                    | Ip expedite the proc<br>or returns.<br>* Qty                | * Order <b>O</b>                                      | * RMA Reason                                                                                       |             | * Why                                                                                  |        |  |
| PRODUCT & ISSUE INI<br>Scan the label or enter th<br>Adhesives, rework<br>Only 100 items can be ad<br>Model @<br>167283                                      | FORMATION<br>he Model then Unique identifier to he.<br>k kits and screws are not accepted fi<br>idea to an AMA or a sine.<br>* Label ©<br>0000037788                                                                                                    | lp expedite the proc<br>or returns.<br>+ Qty<br>1           | * Order @<br>1954555                                  | * RMA Reason<br>Defective part(s)                                                                  | v           | * Why<br>No fouch                                                                      |        |  |
| PRODUCT & ISSUE INI<br>Scan the label or enter th<br>Ordy 100 sems can be ad<br>* Model @<br>167283<br>400588                                                | PORMATION  Provide them Unique Identifier to his the Model them Unique Identifier to the Kitts and screws are not accepted for the table I  OUDDO27788  OUDDO21084                                                                                                    | Ip expedite the proc<br>or returns.<br>+ Qty<br>1<br>1      | * Order <b>@</b><br>1954555<br>1727306                | * RMA Reason<br>Defective part(s)<br>Defective part(s)                                             | •           | * Why<br>No touch<br>OCTA F                                                            |        |  |
| PRODUCT & ISSUE INI<br>Scan the lobel or enter th<br>Or Adhesives, rework<br>Only 100 teme can be add<br>Model O<br>167283<br>400588<br>176252               | FORMATION FORMATION Kills and screws are not accepted for kills and screws are not accepted for cococos7768 cococos7768 cococos1084 cococos1084 cocococos1084 cococos1084 coco | Ip expedite the proc<br>or returns.<br>+ Qty<br>1<br>1<br>1 | * Order ©<br>1954555<br>1727306<br>1885617            | RMA Reason     Defective part(s)     Defective part(s)     Defective part(s)                       | ~ ~ ~       | • Why<br>No touch<br>OCTA F<br>Frame imperfection wont site                            |        |  |
| PRODUCT & ISSUE INIT<br>Scan the label or enter th<br>Or Adhesives, rework<br>Only 100 items can be add<br>• Model @<br>167283<br>400585<br>176252<br>156794 | FORMATION FORMATION K Middl then Unique lidentifier to the K Mid and K more a new. Label @ COCCOD27788 COCCOD21084 COCCOD21084 COCCCOD21084 COCCOD21084 COCCCOD21084 COCCCOD21084 COCCCOD21084 COCCCOD21084 COCCCOD21084 COCCCCCCCCCCCCCCCCCCCCCCCCCCC | Ip expedite the proc<br>or returns.                         | • Order @<br>1954555<br>1727306<br>1885617<br>1904036 | RMA Reason     Defective part(s)     Defective part(s)     Defective part(s)     Defective part(s) | ~<br>~<br>~ | * Why<br>No touch<br>OCTA F<br>frame imperfection wont sit<br>Device had blank display |        |  |

5. Once all parts are added to RMA -> Scroll to bottom of the page and click the Green "Ship Out" button ->: Print the label and packing list.

|                   | PRODUCTS                                           | PART AVAILABILITY                        | PART SUGGESTIONS | RMA     | BUYBACKS           | Q          | 🛁 🛓        |
|-------------------|----------------------------------------------------|------------------------------------------|------------------|---------|--------------------|------------|------------|
| Samsung Galaxy    | y 522 Ultra Back Glass, Black, GH97-27013A         |                                          | 402705-00000     | 0051112 | Broken             | 11/11/2022 | Paid 😆     |
| Samsung Galaxy    | y S20 Ultra Back Glass, Gray, GH97-24425B (AL1     | Part# GH97-24962B)                       | 401160-00000     | 08238 🗷 | Broken             | 11/11/2022 | Paid       |
| Samsung Galaxy    | y Note 10 Plus Back Glass, Black, All Carriers, Gl | H97-23680A                               | 400851-00000     | 12305 🕑 | Broken             | 11/11/2022 | Paid       |
| Samsung Galaxy    | y S20 FE Back Glass, Navy, GH97-25585A             |                                          | 401830-00000     | 02832 🖻 | Broken             | 11/11/2022 | Paid       |
| Samsung Galaxy    | y Note 10 Plus 5G Back Glass, White, All Carrier   | s, GH97-23702B                           | 400856-00000     | 00989 🖓 | Broken             | 11/11/2022 | Paid 0     |
| Samsung Galaxy    | y Note 20 Ultra Back Glass, Black, GH97-25132A     | к. — — — — — — — — — — — — — — — — — — — | 401618-00000     | 18565 🖉 | Broken             | 11/11/2022 | Paid       |
| Samsung Galaxy    | y Z Flip 3 Outer Glass/LCD, Green, GH97-26773      | c                                        | 402334-00000     | 00663 🖻 | Broken             | 11/11/2022 | Paid       |
| Samsung Galaxy    | y S21 Ultra Back Glass, Blue, GH97-26012D          |                                          | 402243-00000     | 00041 🖻 | Broken             | 11/11/2022 | Paid       |
| Samsung Galaxy    | y S21 Ultra Back Glass, Silver, GH97-26072B        |                                          | 401994-00000     | 04941 🗷 | Broken             | 11/11/2022 | Paid       |
| IPhone XR Glass   | /LCD, Black, OEM                                   |                                          | 176252-00001     | 56157 🛯 | Defective          | 11/19/2022 | Paid       |
| iPad 6 Glass, Bla | ack                                                |                                          | 84583-00000      | 43464 🗷 | Broken             | 11/20/2022 | Paid       |
| Pad 7/8 10.2" G   | ilass, Black (Non-OEM)                             |                                          | 167283-00000     | 37788 🗷 | Defective          | 11/21/2022 | Paid       |
| Samsung Galaxy    | y Fold 4 Outer Glass/LCD, GH96-15279A              |                                          | 403280-00000     | 00043 🖻 | Broken             | 11/23/2022 | Paid       |
| Samsung Galaxy    | y Note 10 Back Glass, Black, All Carriers, GH97-   | 23723A                                   | 400833-00000     | 05104 🖻 | Broken             | 11/28/2022 | 12/13/2022 |
| Samsung Galaxy    | y S21 Ultra Back Glass, Black, GH97-26072A         |                                          | 401993-00000     | 16110 🗷 | Broken             | 11/28/2022 | 12/13/2022 |
| IPad 7/8 10.2" G  | ilass, White (Non-OEM)                             |                                          | 167284-00000     | 21664 🗷 | Adjusted (Deleted) | 12/06/2022 | 12/21/2022 |
| Samsung Galaxy    | y A13 5G Glass/LCD, Black, GH82-27589A             |                                          | 402882-00000     | 00297 🕑 | Adjusted (Deleted) | 12/07/2022 | 12/22/2022 |
| Samsung Galaxy    | y S20 FE Rear Camera, 12MP, GH96-13893A            |                                          | 401827-00000     | 00617 🖻 | Adjusted (Deleted) | 12/07/2022 | 12/22/2022 |
| Back              |                                                    |                                          |                  |         |                    |            | Subr       |